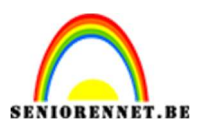

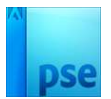

## <u>Time for cocktail</u>

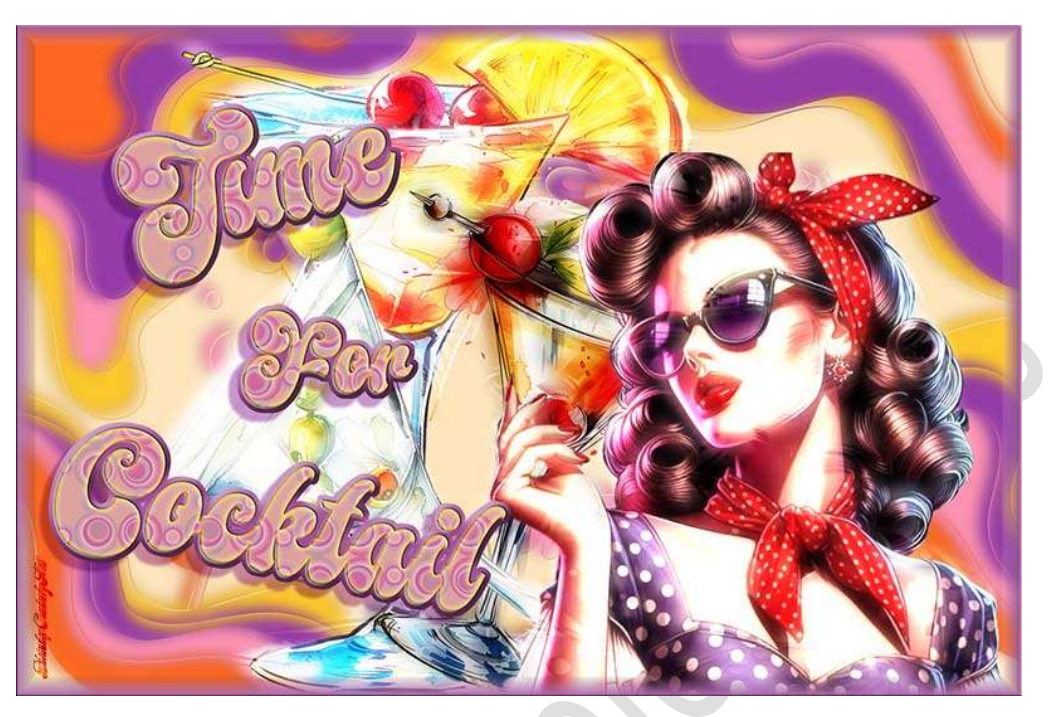

<u>Materiaal:</u> Lettertype – Cocktail 1 – Cocktail 2 – Cocktail 3 – dame – patroon – vintage bloemen

- Open de afbeeldingen van cocktail 1 cocktail 2 cocktail 3 dame en vintage bloemen in uw PSE. Sla deze bestanden op als PSD. Bestand → opslaan als ..... bv. Cocktail1.psd Opslaan op een plaats waar u het gemakkelijk kan terugvinden.
- 2. Open een nieuw bestand van 1500 x 1000 px 72 ppi witte achtergrond.
- Plaats de afbeelding van vintage bloemen in uw werkdocument.
   Ga dan naar Filter → Vervagen → Gaussiaans vervagen → 10 px → ok.

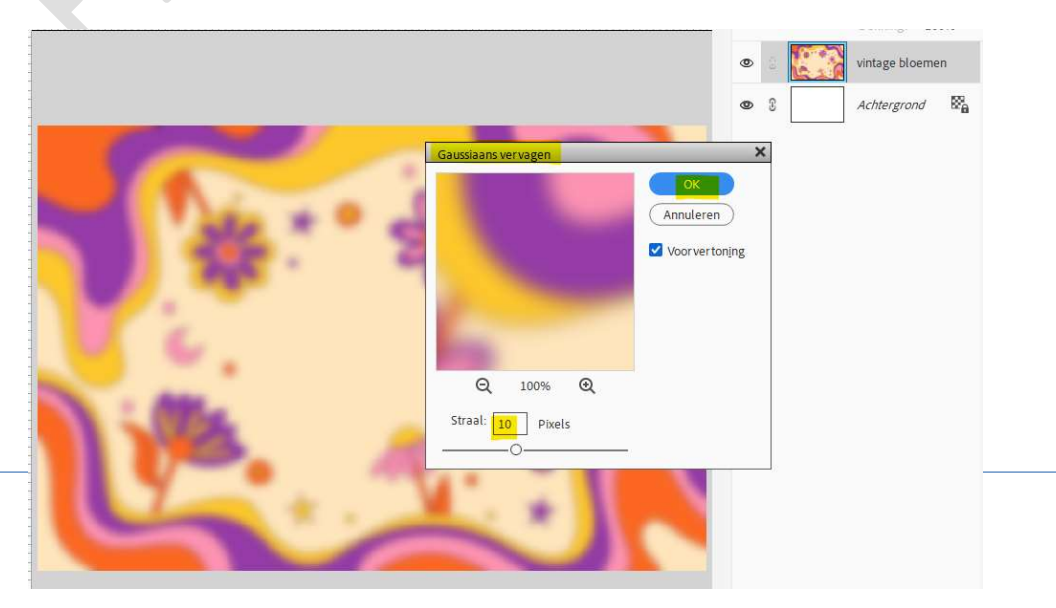

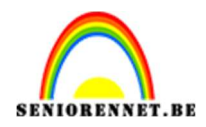

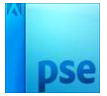

4. Ga dan naar Filter → Vervormen → Verplaatsen → Horizontale schaal: 10 → Verticale schaal: 10 → OK.

| Verplaatsen                                                                                                    | ×         | Δ. |
|----------------------------------------------------------------------------------------------------|-----------|----|
| Verticale schaal 10<br>Verticale schaal 10<br>Verplaatsingsafbeelding:<br>Uitrekken tot passend                                                                                                    | Annuleren |    |
| Ongedefinieerde gebieden:<br>Beeld omslaan<br>Randpixels herhalen                                                                                                    |           | 25 |
| <br>Statement of the local division of the local division of the local |           |    |

Blader naar het bestand vintage bloemen.pse en klik op openen.

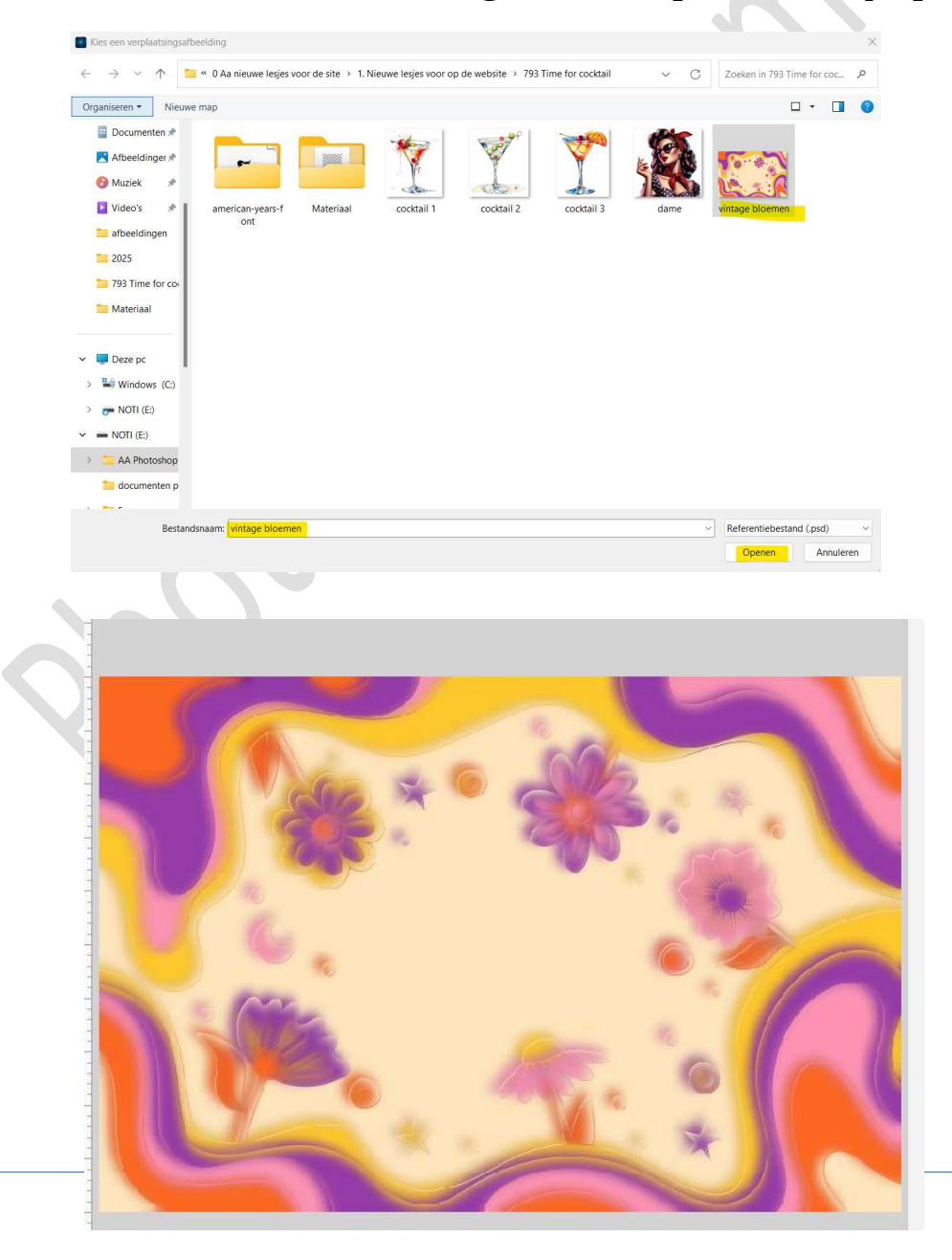

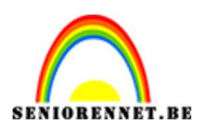

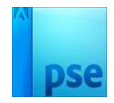

5. Voeg een nieuwe laag toe en noem deze rand.
Doe CTRL+A of Selecteren → Alles
Ga dan naar Selecteren → Bewerken → omranden → 30 px → OK

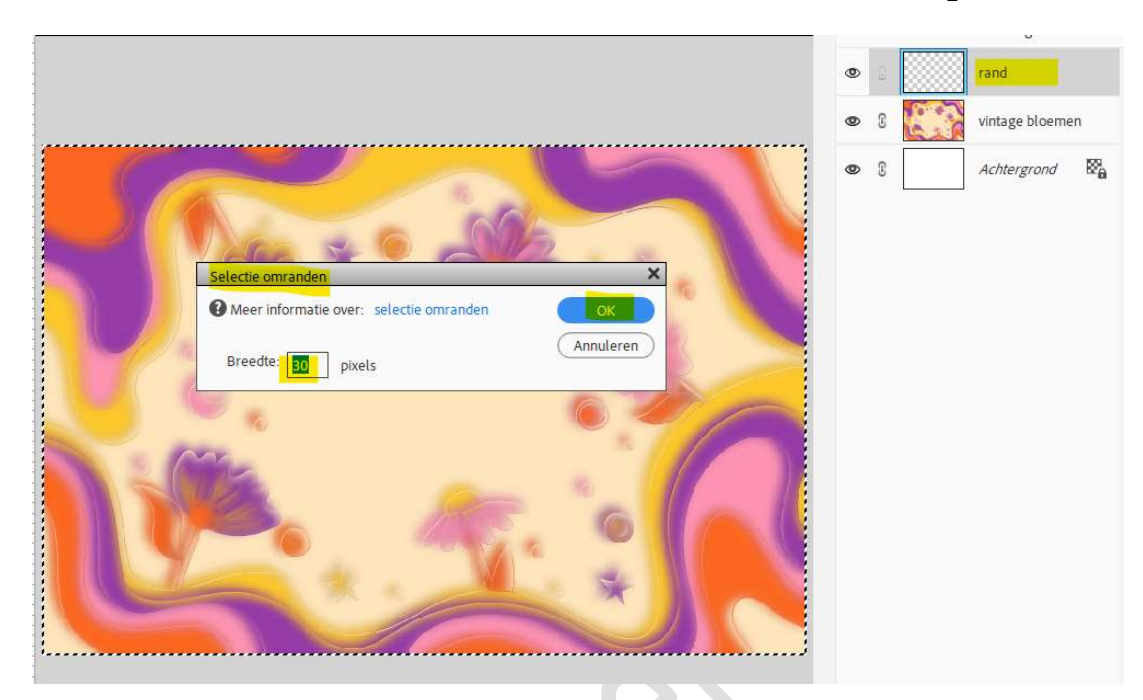

6. Kies een kleur uit die afbeelding en vul de bekomen selectie met die kleur.
 Bewerken → Vullen → Voorgrondkleur → OK

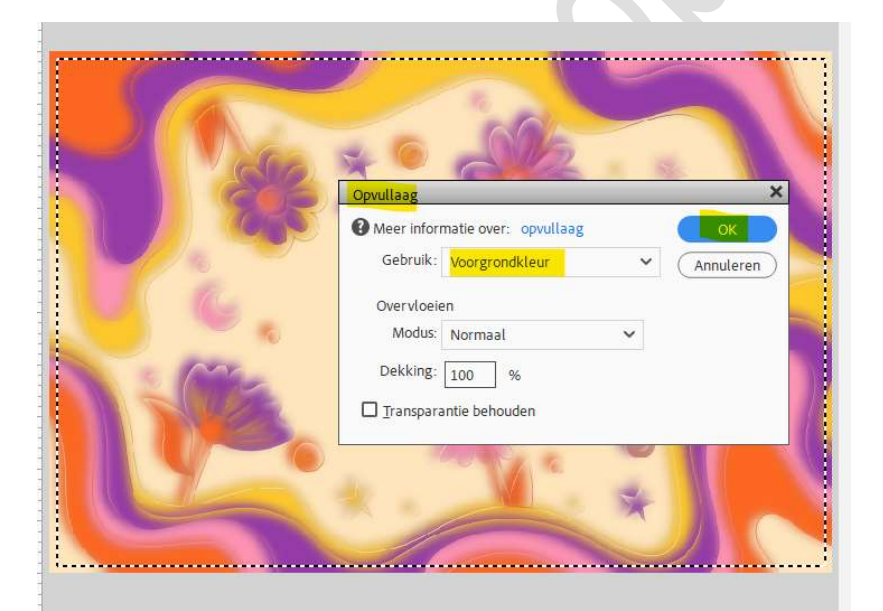

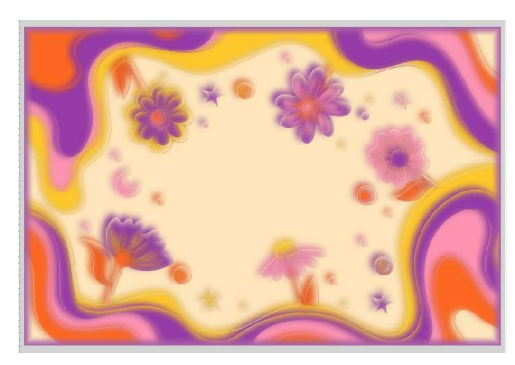

Deselecteren.

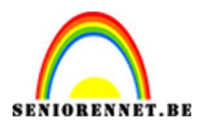

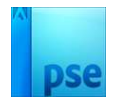

7. Geef deze laag rand een Laagstijl Schuine kant → Eenvoudig kussenreliëf → met volgende waarden: Belichtingshoek: 30° → Schuine rand 5 px → Richting: Ø Omhoog → OK

|                                                                              | 0 5 10 15 20 25 30 35 40 45 50 55 60 65 70 75 80                                                                                                    | 85 90 95 1 Norma                      | al 🗸 | Dekking: 1    | 00% 🗸 |
|------------------------------------------------------------------------------|----------------------------------------------------------------------------------------------------|---------------------------------------|------|---------------|-------|
| 2<br>0                                                                       | Stijlinstelling                                                                                                    | ×                                     |      | rand          | f×    |
| 1                                                                            | Meer informatie over: laags                                                                                                    | stijlen                               | 6.4. | vintage bloem | ien   |
| 0                                                                            | Voorvertoning                                                                                                    |                                       |      | Achtergrond   | 82    |
| 1<br>2<br>0<br>3<br>0<br>4<br>0<br>5<br>0<br>6<br>0<br>7<br>0<br>8<br>8<br>0 | Belichtingshoek:<br>Belichtingshoek:<br>Belichtingshoek:<br>Belichtingshoek:<br>Belichtingshoek:<br>Belichtingshoek:<br>Comparison of the state of the state of the sta | o •<br>5 px<br>Omlaag<br>Annuleren OK |      |               |       |
| 1                                                                            |                                                                                                    |                                       |      |               |       |

8. Plaats boven de laag van de vintage bloemen de afbeelding van dame. Pas de grootte aan.

|     | 0 5 10 15 20 25 30 35 40 45 50 55 60 65 70 75 80 85 90 95 1 | No | ormaa | ι ~ | Dekking:    | 100% ~ |
|-----|-------------------------------------------------------------|----|-------|-----|-------------|--------|
| 0   |                                                             | ۲  | 3     |     | rand        | f×     |
| 1 - |                                                             | ۲  | 6.9   | 8   | dame        |        |
| 0 - |                                                             | 0  | C     |     | vintage blo | emen   |
| 1   |                                                             | ۲  | 3     |     | Achtergron  | d 🕅    |
| 2   |                                                             |    |       |     |             |        |
| 3 0 |                                                             |    |       |     |             |        |
| 4   |                                                             |    |       |     |             |        |
| 5 0 |                                                             |    |       |     |             |        |
| 6 0 |                                                             |    |       |     |             |        |
| 7 - |                                                             |    |       |     |             |        |
| 8   |                                                             |    |       |     |             |        |
| 9   |                                                             |    |       |     |             |        |

9. Dupliceer de laag van de dame.
Op deze gedupliceerde laag gaat u naar Filter → vervagen →
Gaussiaans vervagen → 10 px → OK.
Ga dan naar Filter → Vervormen→ Verplaatsen → Horizontale schaal:

Pagina

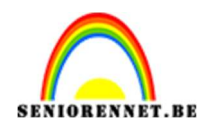

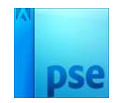

## 10 → Verticale schaal: 10 → OK. Blader naar het bestand dame.pse en klik op openen. Zet de Overvloeimodus op Lineair Tegenhouden.

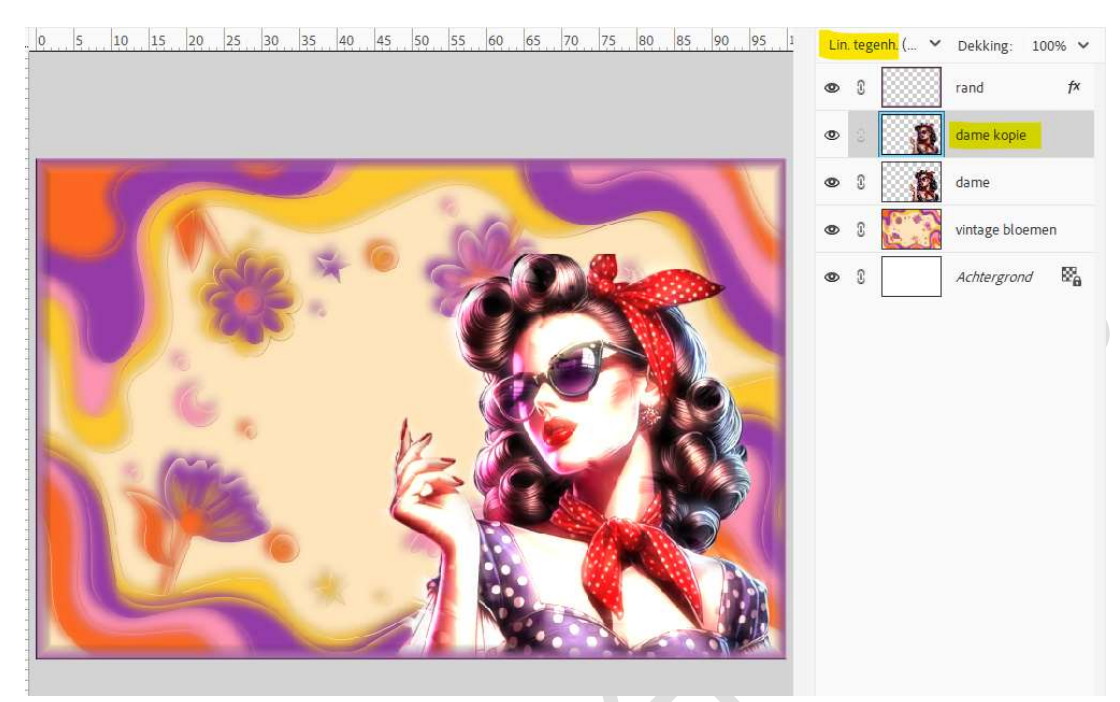

Koppel deze 2 lagen van dame of plaats ze in een groep en noem deze dame.

 10. Plaats boven de laag vintage bloemen de afbeelding cocktail 3, daarboven cocktail 1 en daarboven cocktail 2. Pas de grootte aan.

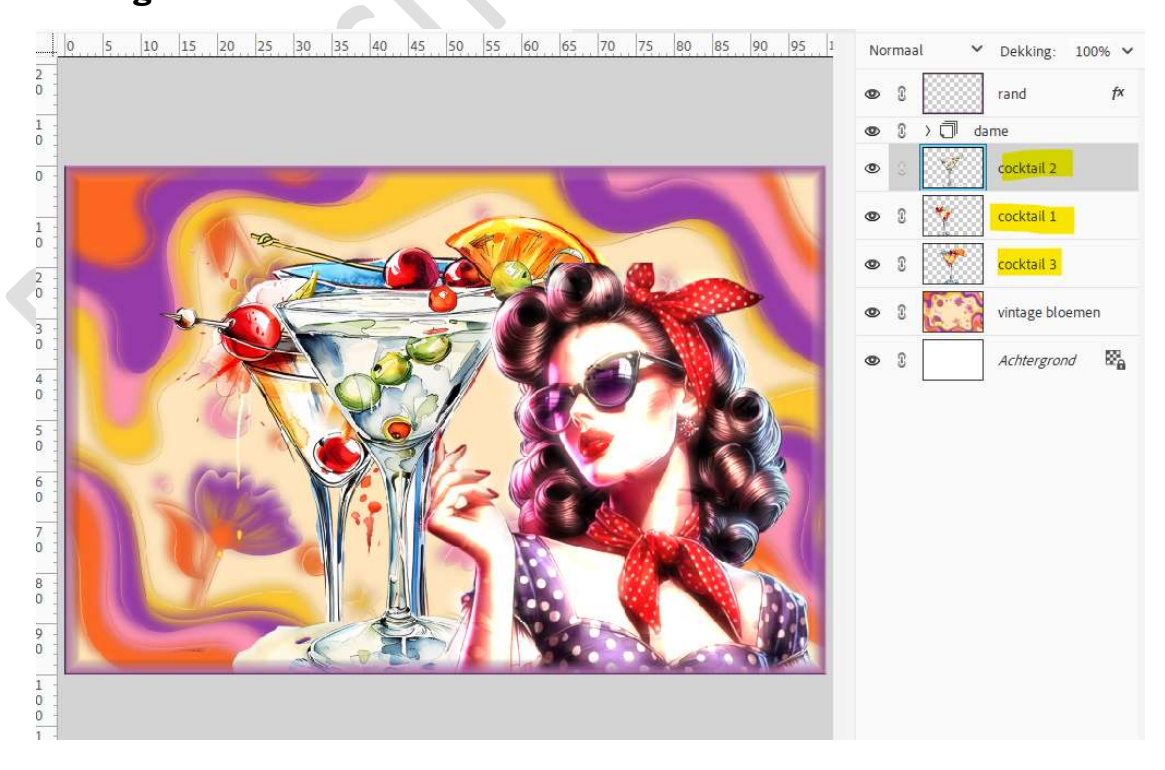

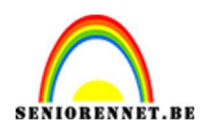

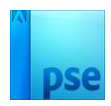

11. Sluit eventjes de oogjes van de lagen cocktail 1 en 2. Activeer de laag cocktail 3. Dupliceer deze laag. Op deze gedupliceerde laag gaat u naar Filter → vervagen → Gaussiaans vervagen → 10 px → OK. Ga dan naar Filter → Vervormen→ Verplaatsen → Horizontale schaal: 10 → Verticale schaal: 10 → OK. Blader naar het bestand cocktail 3 pse en klik op openen

Blader naar het bestand cocktail 3.pse en klik op openen. Zet de Overvloeimodus op Lineair Tegenhouden en laagdekking op 90%.

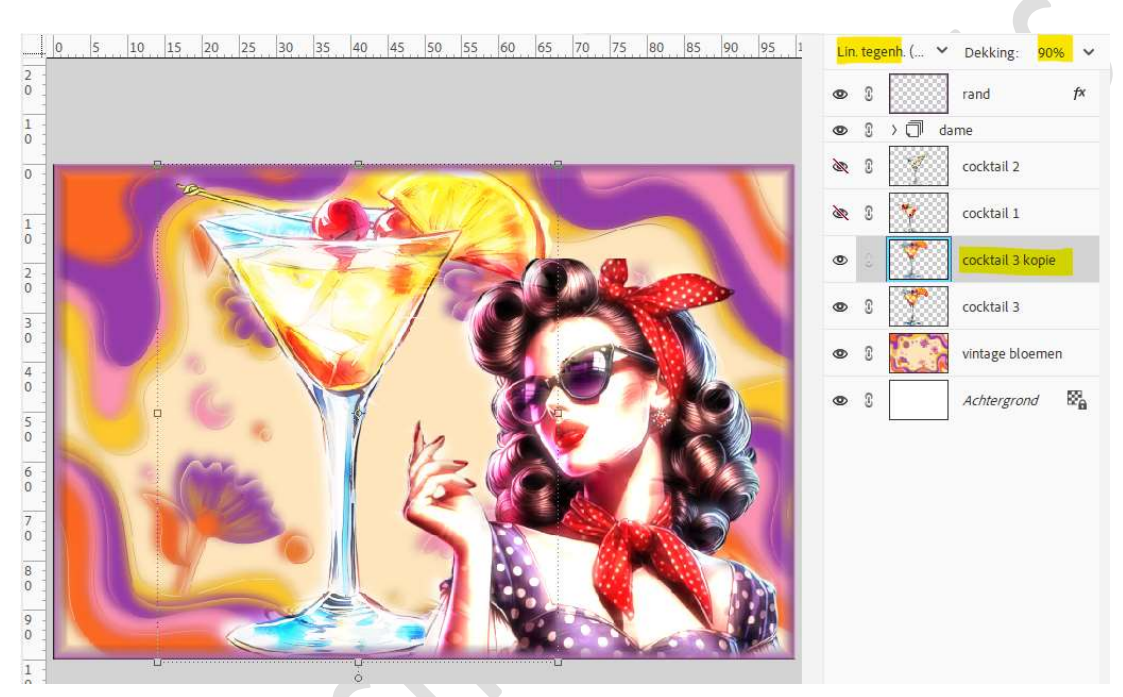

Koppel deze 2 lagen van cocktail 3 of plaats deze in een groep en noem deze cocktail 3.

12. Open het oogje van laag Cocktail 1.

Pas de grootte aan en wat roteren naar rechts.

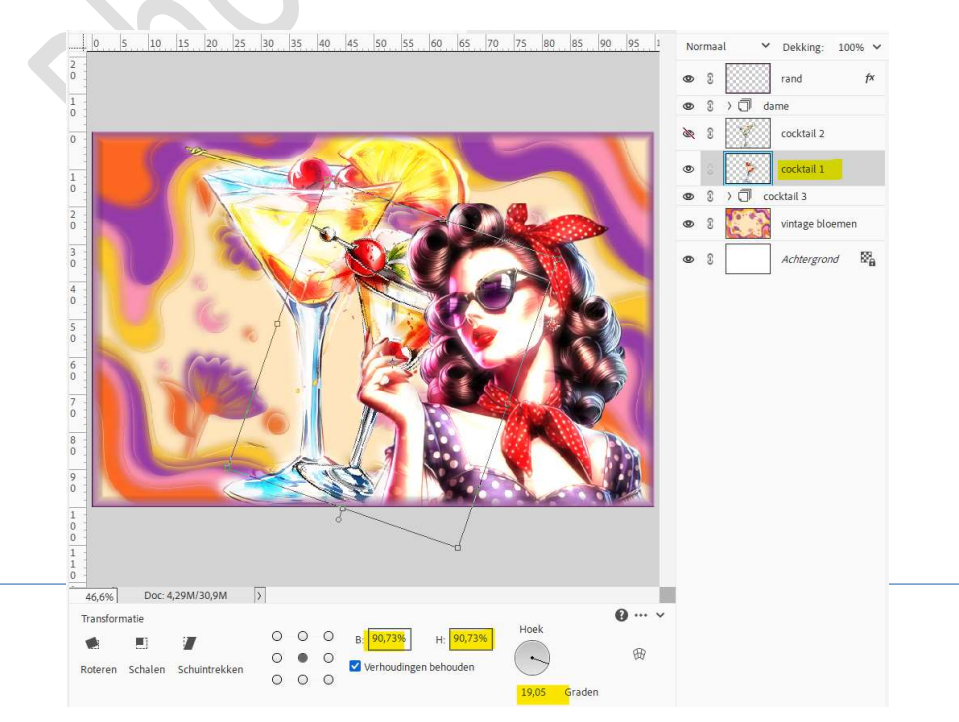

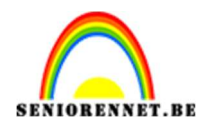

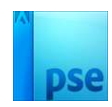

Dupliceer deze laag.

Op deze gedupliceerde laag gaat u naar Filter → vervagen → Gaussiaans vervagen → 10 px → OK.

Ga dan naar Filter  $\rightarrow$  Vervormen $\rightarrow$  Verplaatsen  $\rightarrow$  Horizontale schaal: 10  $\rightarrow$  Verticale schaal: 10  $\rightarrow$  OK.

Blader naar het bestand cocktail 1.pse en klik op openen. Zet de Overvloeimodus op Vermenigvuldigen.

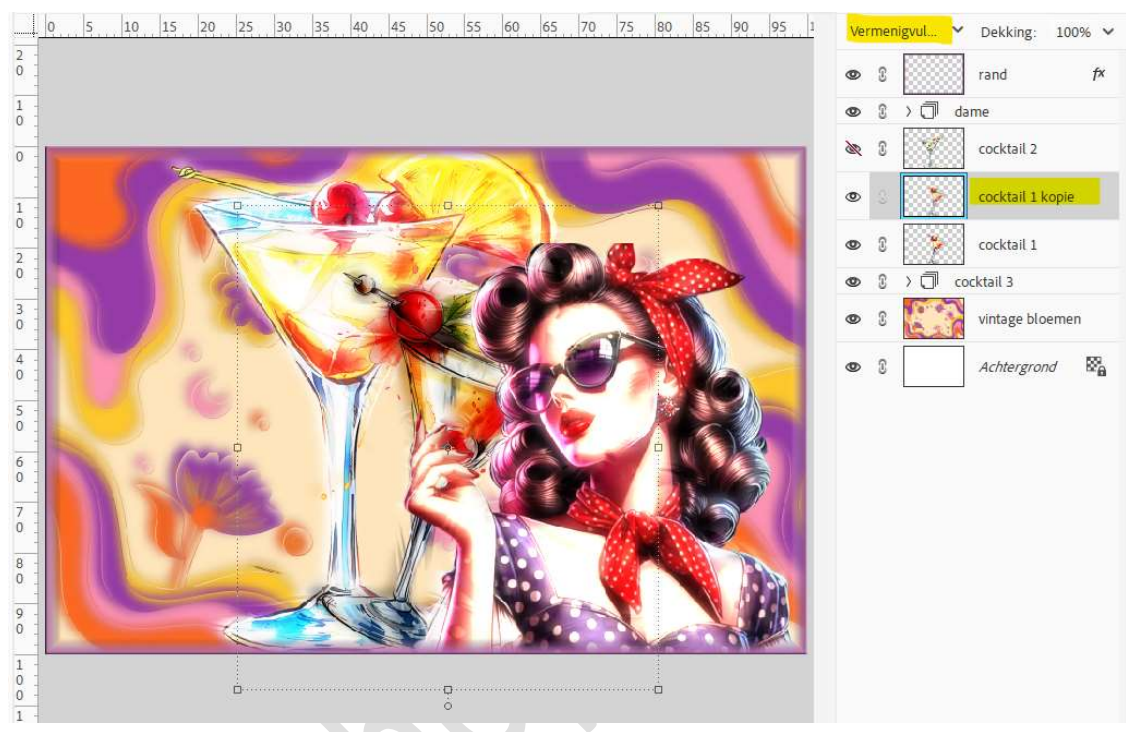

Koppel deze 2 lagen van cocktail 1 of plaats deze in een groep en noem deze cocktail 1.

13. Open het oogje van laag Cocktail 2. Pas de grootte aan en wat roteren naar links.

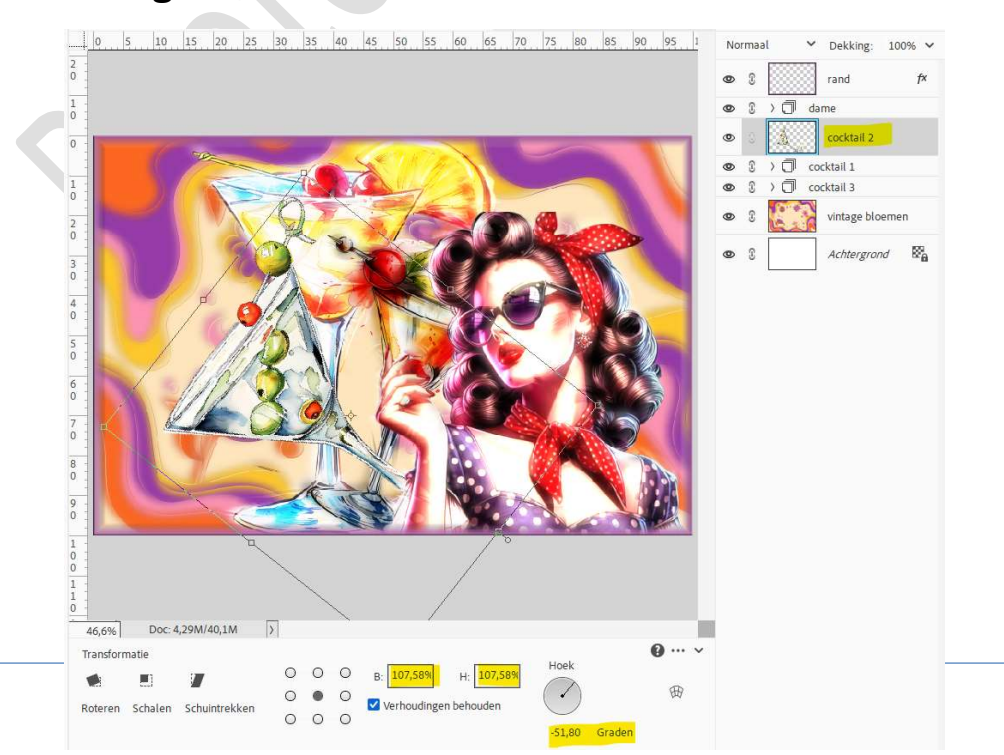

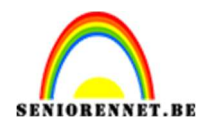

pse

Dupliceer deze laag.

Op deze gedupliceerde laag gaat u naar Filter  $\rightarrow$  vervagen  $\rightarrow$  Gaussiaans vervagen  $\rightarrow$  8 px  $\rightarrow$  OK.

Ga dan naar Filter  $\rightarrow$  Vervormen $\rightarrow$  Verplaatsen  $\rightarrow$  Horizontale schaal: 10  $\rightarrow$  Verticale schaal: 10  $\rightarrow$  OK.

Blader naar het bestand cocktail 2.pse en klik op openen. Zet de Overvloeimodus op Bleken.

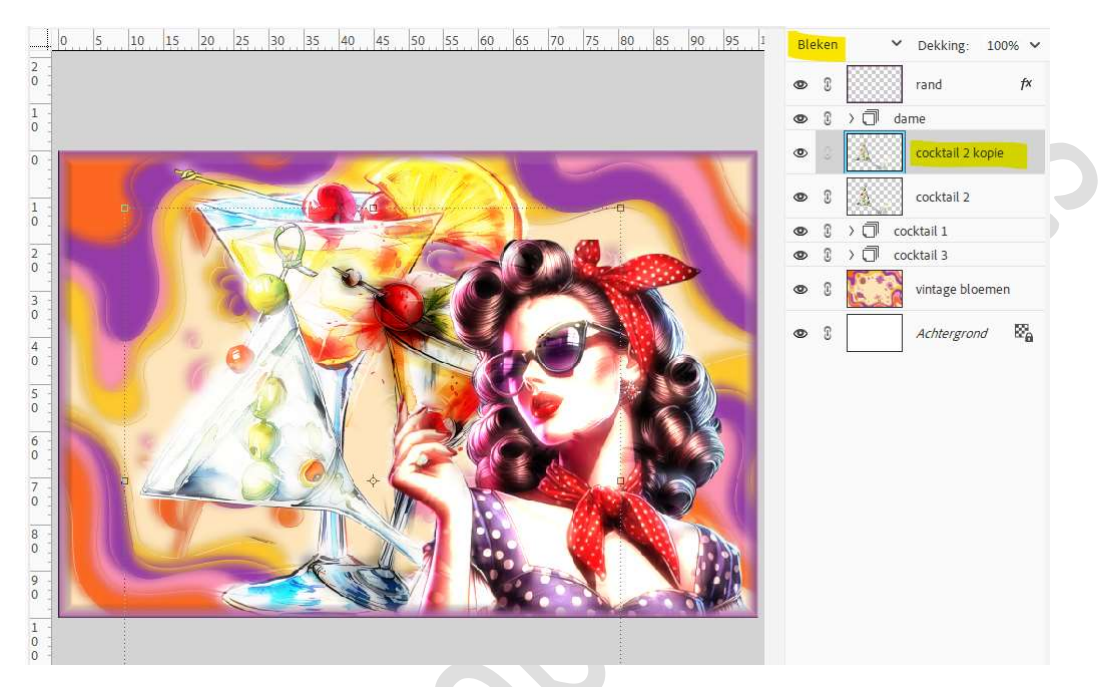

Koppel deze 2 lagen van cocktail 1 of plaats deze in een groep en noem deze cocktail 2.

14. Laad het bijgevoegde lettertype in uw PSE.

Activeer het lettertype.

Kies een kleur naar keuze uit uw werkdocument.

Type met deze lettertype op aparte lagen de woorden "Time" "For" "Cocktail".

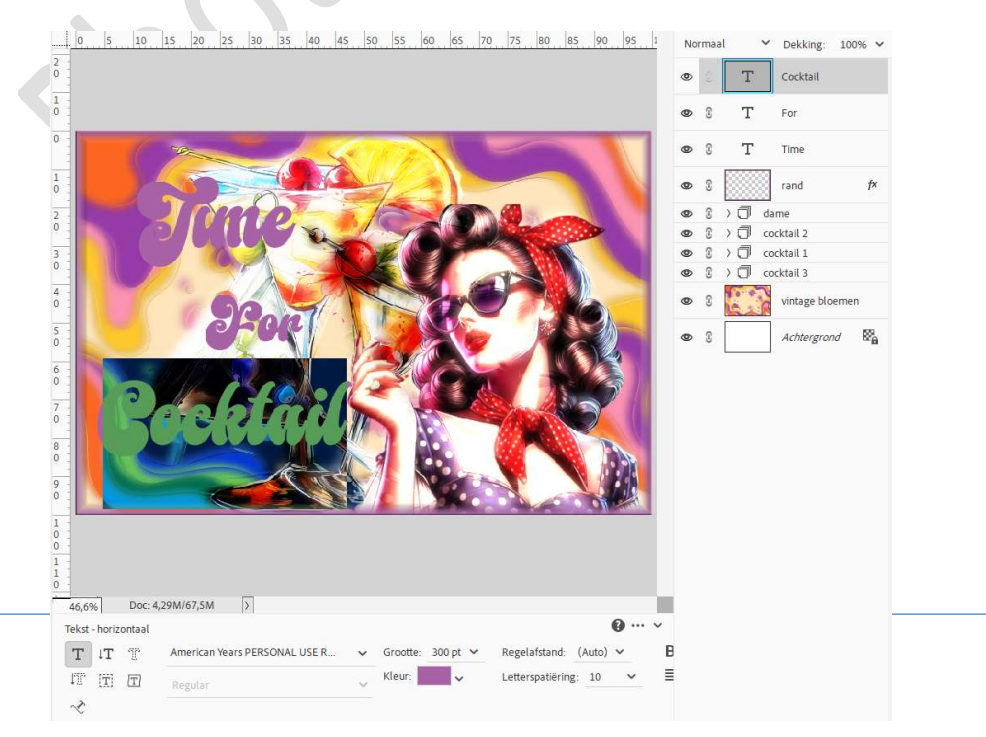

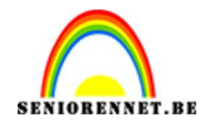

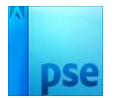

We gaan nu wat effecten geven op onze woorden.
 Activeer de tekstlaag Time, eventueel de oogjes sluiten van de andere tekstlagen.

Laagstijl Schuine kant – eenvoudig kussenreliëf met volgende waarden: Belichtingshoek:  $30^\circ \Rightarrow$  Grootte:  $5 \text{ px} \Rightarrow \square$  Omhoog.

Gloed binnen: Grootte: 13 px → Dekking: 83% → Kleur:# FBE86F of kleur naar keuze.

Streek/lijn → Grootte: 4 px – Positie: Binnen → Dekking: 100% → Kleur: # ECB94D of kleur naar keuze.

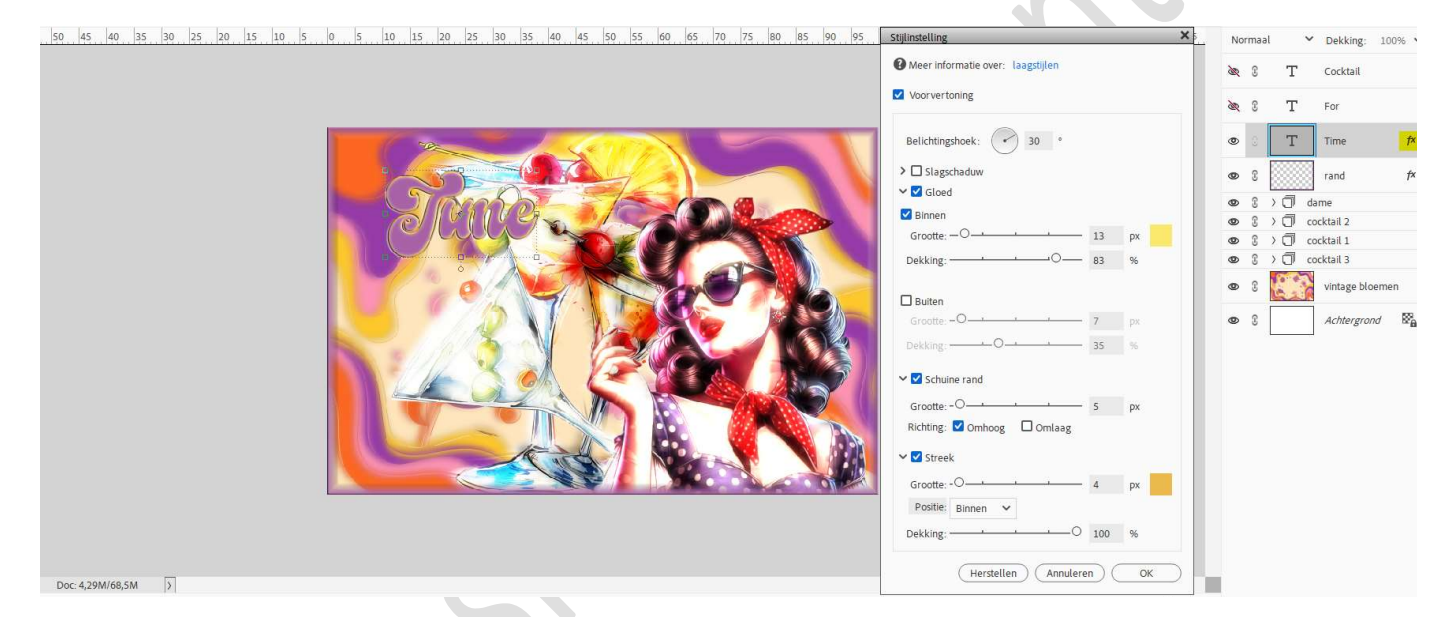

16. Doe **Ctrl+klik** op tekstlaag **Time**.

Ga naar Aanpassingslaag Patroon  $\rightarrow$  Laad het bijgevoegde patroon  $\rightarrow$  kies patroon Circles 2 of andere naar keuze  $\rightarrow$  zet de schaal op 55%  $\rightarrow$  OK.

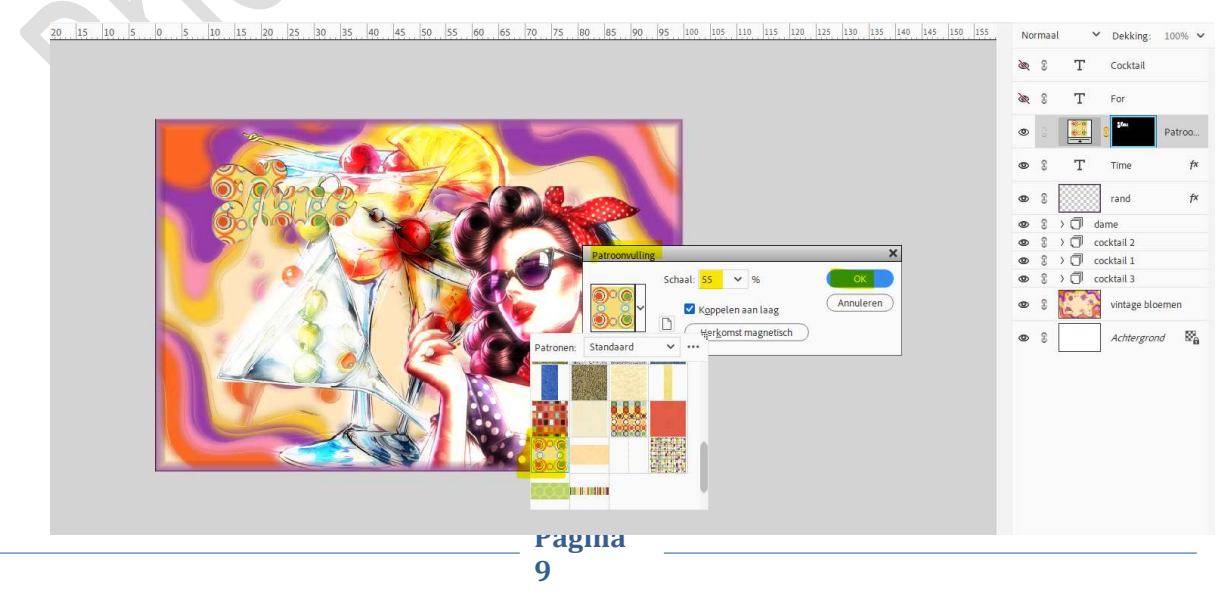

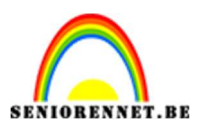

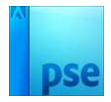

## Zet de **Overvloeimodus** van deze Aanpassingslaag op **Lichter** en de **laagdekking** op **50%**.

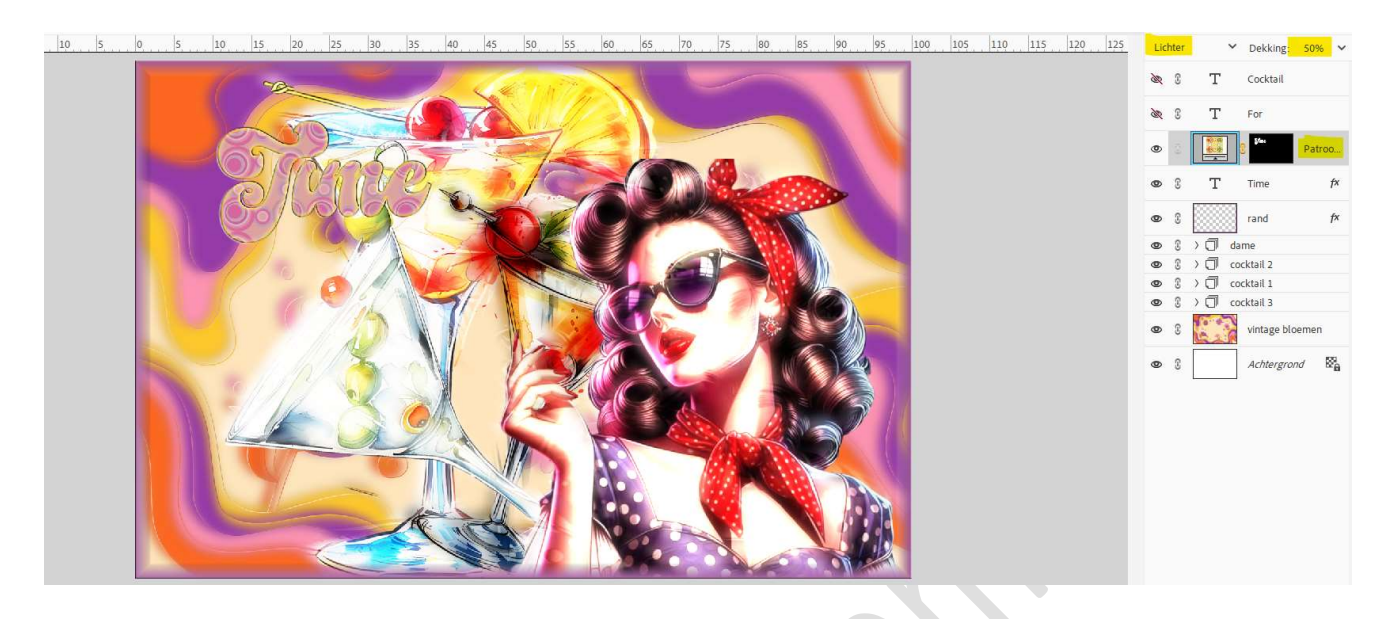

17. Plaats **onder de tekstlaag Time** een **nieuwe laag** en noem deze **omlijning buiten**.

Doe Ctrl+klik op de tekstlaag Time. Activeer de laag omlijning buiten. Ga naar Selecteren → Bewerken → Vergroten → 8 px → OK

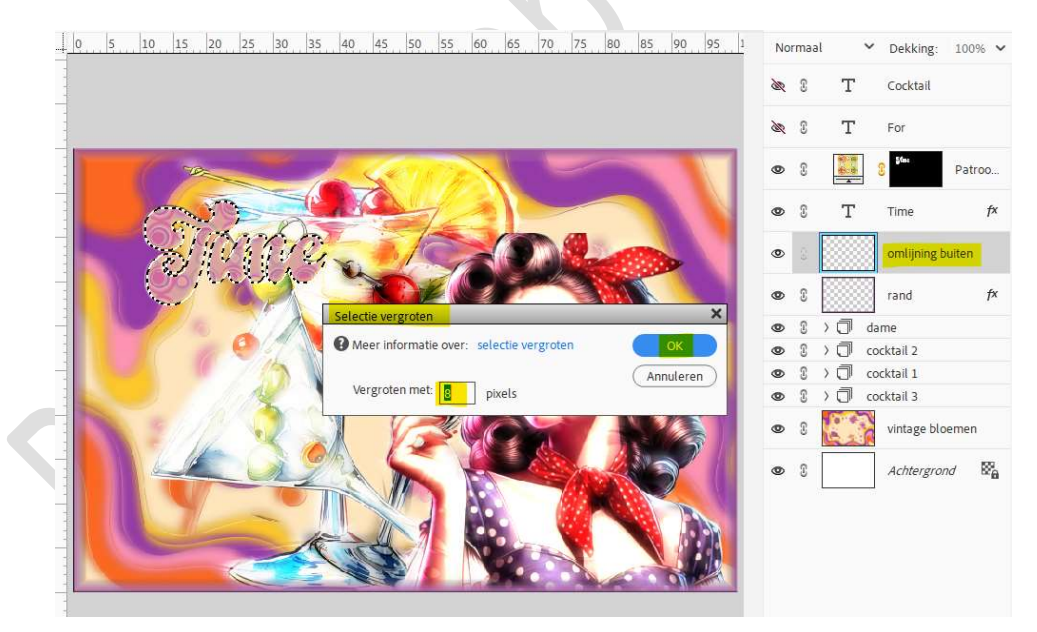

Vul deze selectie met kleur naar keuze

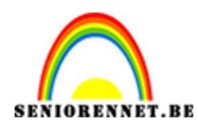

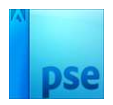

| 0 5 10 15 20 25 30 35 40 45 50 55 60 65 70 75 80 85 90 95 1 | No        | ormaa | al 🔨                    | Dekking:   | 100% ~ |
|-------------------------------------------------------------|-----------|-------|-------------------------|------------|--------|
|                                                             | <u>IR</u> | 3     | Т                       | Cocktail   |        |
|                                                             | R         | 3     | Т                       | For        |        |
|                                                             | ٩         | 3     | 10-16<br>10-16<br>10-16 | 3 Stat.    | Patroo |
|                                                             | 0         | 3     | Т                       | Time       | f×     |
| Smg. Color                                                  | ۲         | (0)   | Ş.                      | omlijning  | ouiten |
|                                                             | 0         | 3     |                         | rand       | f×     |
|                                                             | ۲         | 3     |                         | dame       |        |
|                                                             | ۲         | 3     |                         | cocktail 2 |        |
|                                                             | 0         | 3     |                         | cocktail 1 |        |

Deselecteren.

Geef deze laag Laagstijlen Slagschaduw Laag en pas de waarden aan: Belichtingshoek: 45° → Grootte: 5 px → Afstand: 18 px → Dekking 54% → Kleur:# 993FA6 of kleur naar keuze.

Geef ook een Schuine rand met Grootte van 21 px → Richting omhoog → OK.

| 15 10 5 0 5 10 15 20 25 30 35 40 45 50 55 60 65 70 75 80 85 90 95 100 105 110 115 1 | No | rmaa | ~                            | Dekking:    | 100% ~    |
|-------------------------------------------------------------------------------------|----|------|------------------------------|-------------|-----------|
|                                                                                     | ×  | 3    | Т                            | Cocktail    |           |
| Stijlinstelling                                                                     | ×  | 3    | т                            | For         |           |
| Meer informatie over: laagstijlen                                                   | 0  | 3    | eccia<br>diction             | Star.       | Patroo    |
| Voorvertoning                                                                       | 0  | C    | T                            | Time        | f×        |
| Belichtingshoek: 💽 45 *                                                             | 0  | 3    | gfan.                        | omlijning l | ouiten f× |
| ✓ Slagschaduw                                                                       | 0  | 3    |                              | rand        | f×        |
| Grootte:-05 px                                                                      | ۲  | 3    |                              | ame         |           |
| Afstand: —O · · · · 18 px                                                           | ۲  | 3    | $\rightarrow \bigcirc \circ$ | ocktail 2   |           |
| Dekking: 0 54 96                                                                    | ۲  | 3    |                              | ocktail 1   |           |
|                                                                                     | ۲  | 0    |                              | ocktail 3   |           |
| V Schuine rand                                                                      | 0  | 3    | 6                            | vintage blo | pemen     |
| Grootte:                                                                            | ۲  | 3    |                              | Achtergro   | nd 🕅 🖓    |
| Richting: Comboog                                                                   |    |      |                              | 1           |           |
| Streek                                                                              |    |      |                              |             |           |
| Herstellen Annuleren OK                                                             |    |      |                              |             |           |

18. Pas nu ook de **puntjes 15, 16 en 17** toe bij de **tekstlagen "For"** en "Cocktail"

Koppel dan de omlijning buiten, tekstlaag en patroonlaag per 3 of plaats ze per 3 in een groep en geef deze een passende naam.

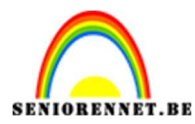

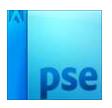

0 15 10 5 0 5 10 15 20 25 30 35 40 45 50 55 60 65 70 75 80 85 90 95 100 105 110 115 1.

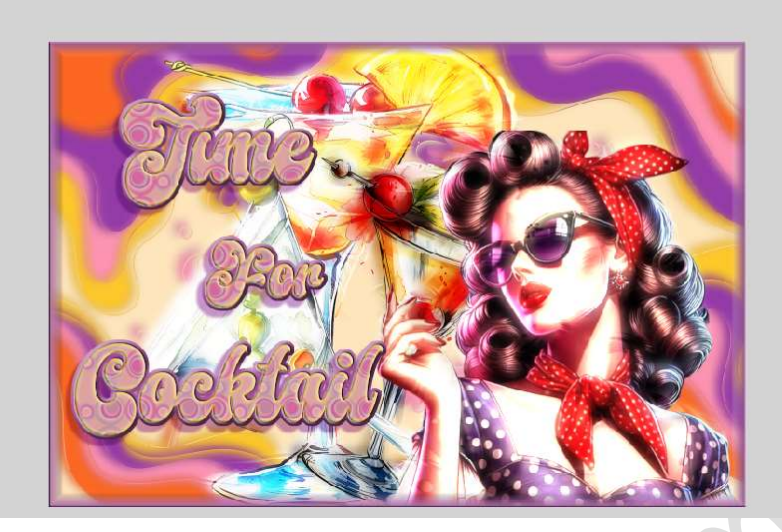

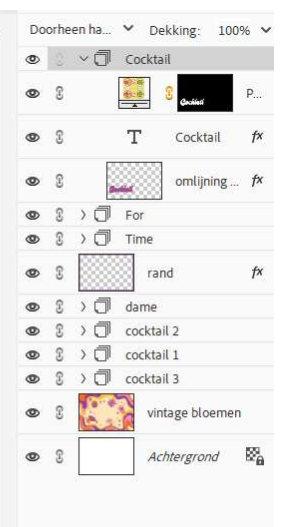

19. U kan eventueel per tekstlaag nog roteren naar keuze.

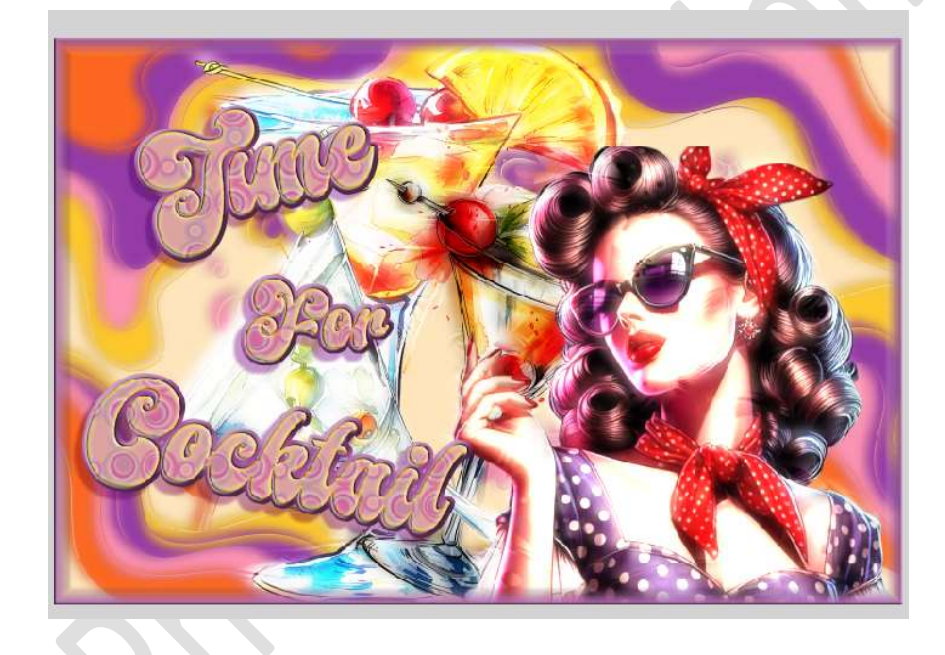

20. Lesje Time for Cocktail is klaar. Werk af naar keuze en vergeet uw naam niet. Sla op als PSD: max. 800 px aan langste zijde. Sla op als JPEG: max. 150 kb

Veel plezier ermee NOTI